# 8. Gráficos

- Gráficos simples: la función plot
- Como modificar el estilo de un gráfico.
- La función fplot()
- Superposición de varias funciones en un mismo gráfico.
- Borrado de un gráfico
- Guardar gráficos
- Gráficos 3D

# Gráficos simples: la función plot

En Matlab/Octave es muy sencillo generar gráficos de funciones. Supongamos que queremos dibujar la función:

 $f(x) = 4x^3 + 10x^2 + 6$ 

en el intervalo [-3, 1]. Para ello comenzamos por definir la función; podemos hacerlo creando el archivo f.m con el código de la función:

```
function y=f(x)
y=4*x.^3+10*x.^2+6;
end
```

o de manera equivalente, teniendo en cuenta que en este caso la función es sencilla y se puede definir en una linea, podemos definirla directamente como una función anónima:

>> f = @(x) 4\*x.^3+10\*x.^2+6;

Ahora construimos una malla sobre el intervalo [-3, 1]. Esto significa que vamos a definir una colección de puntos equiespaciados en este intervalo; si entre punto y punto dejamos una distancia de 0.1 unidades, el vector de puntos de la malla se obtiene mediante:

#### >> x=[-3 : 0.1 : 1];

De manera alternativa podemos usar la función linspace(a,b,n) que crea una malla de n puntos equiespaciados entre a y b. Por ejemplo, si queremos crear una malla de 50 puntos entre -3 y 1 ejecutaríamos el siguiente comando:

```
>> x=linspace(-3,1,50);
```

Por último utilizamos la función plot() indicando cuáles son los valores x y f(x) que describen el recorrido de la función:

```
>> plot(x,f(x))
```

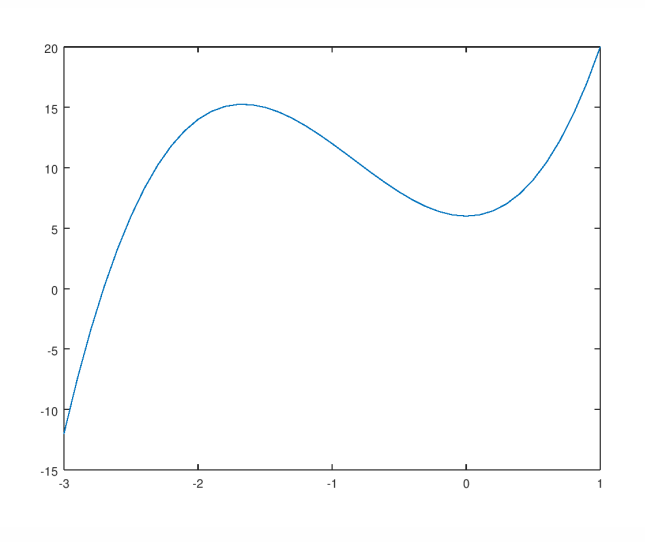

Por cierto, que Matlab/Octave cuentan con una función para definir polinomios. La función que hemos dibujado en el ejemplo anterior,  $f(x) = 4x^3 + 10x^2 + 6$  es un polinomio de tercer grado cuyos coeficientes, de mayor a menor grado son [4, 10, 0, 6]. La función polyval(coefs, x) calcula los valores de un polinomio con coeficientes coefs sobre una malla x. Por tanto, obtenemos el mismo resultado de antes si utilizamos la sintaxis:

>> f=polyval([4, 10, 0, 6],x);
plot(x, f)

y así nos ahorramos tener que definir la función f(x).

### Como modificar el estilo de un gráfico.

En Matlab/Octave existen múltiples opciones para modificar el estilo de un gráfico. En general estas opciones se especifican añadiendo dentro de la llamada a la función plot() las propiedades del gráfico que se quieren modificar y a continuación de cada propiedad el valor que se quiere dar a la misma. A continuación se listan las propiedades que se pueden modificar y sus posibles valores:

- Color: color de linea. Posibles valores: "red", "green", "blue", "yellow", "magenta", "cyan", "white", "black". Los colores se pueden acortar a su primera letra ("r","g","b","y","m","c","w","b"). También se puede especificar un color distinto mediante un vector [r g b] donde r, g y b son valores reales entre 0 y 1 que especifican, respectivamente, las proporciones de rojo, verde y azul en la construcción del nuevo color.
- LineStyle: estilo de línea. Posibles valores:
  "-" (linea continua), "-" (linea discontinua),
  ":" (linea de puntos), "-." (linea discontinua de guiones y puntos), "none" (sin linea)
- LineWidth: Ancho de linea
- Marker: Símbolo para el punto. Posibles valores: "none" (ningún punto), "o", "+","\*","x","s" (square, cuadrado), "d" (diamond, rombo), "^", "v", "<", ">", "p" (estrella de 5 puntas), "h" (estrella de 6 puntas).
- MarkerEdgeColor: Color del borde del punto. Posibles valores: los mismos que para el color de linea.
- MarkerFaceColor: Color del interior del punto.

 MarkerSize: Tamaño del punto. Por ejemplo, si en el gráfico anterior se desea que solamente se dibujen los puntos de la función correspondientes a los valores x de la malla, que dichos puntos sean círculos, que su tamaño sea 4 y que su color sea rojo:

### Ejemplo:

El siguiente código dibuja la misma función f(x)anterior utilizando ahora un círculo para los puntos de la malla, que se dibujan a tamaño 4 y de color azul, y se unen con una linea de color rojo. Obsérvese que la sintaxis comienza con el plot seguida de la sucesión de propiedades y valores; éstas se pueden poner en cualquier orden, si bien detrás de cada propiedad debe ir su valor:

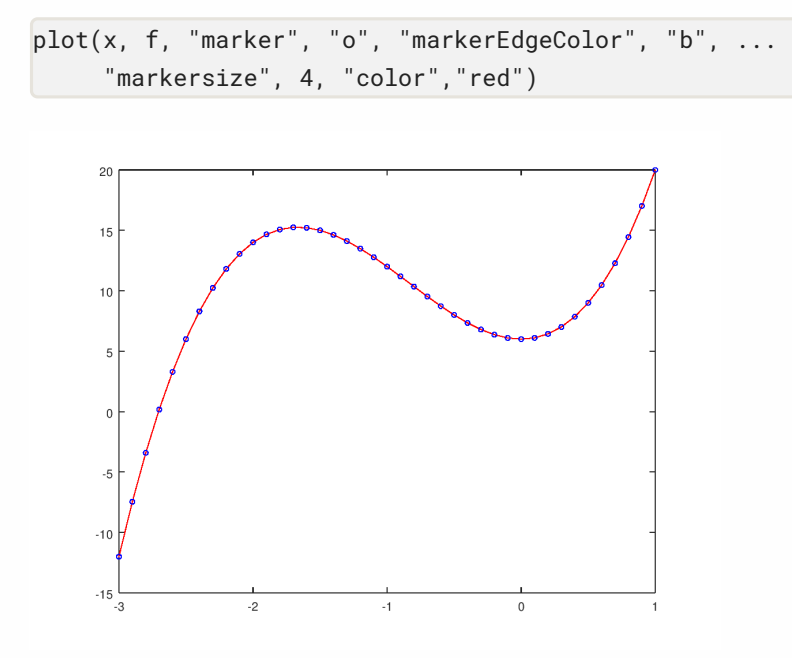

Si se quieren unir los puntos con lineas discontinuas de anchura 3, haciendo los puntos más grandes (tamaño 6), la sintaxis a seguir sería:

```
plot(x, f, "marker", "o", "markerEdgeColor", "b", ...
    "markersize", 6, "linewidth", 3, "linestyle", ...
    "--", "color","red")
```

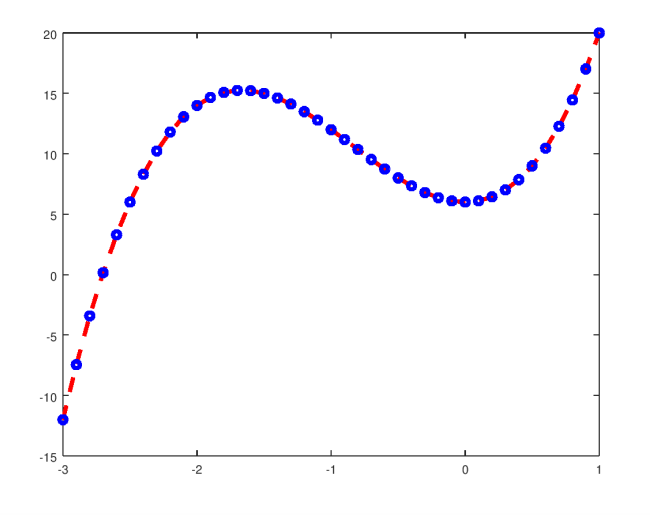

Estilo de linea y puntos resumido: se puede especificar el tipo de punto, el tipo de linea y su color mediante una cadena de caracteres en la que se concatenen los identificadores de los valores elegidos para estas tres propiedades; los identificadores pueden ir en cualquier orden y no necesariamente tienen que estar los tres. Por ejemplo, la siguiente sintaxis especifica que los puntos se representan con el símbolo x, se unen con una linea discontinua y se dibuja todo de color verde:

```
>> plot(x, f, "x--g")
```

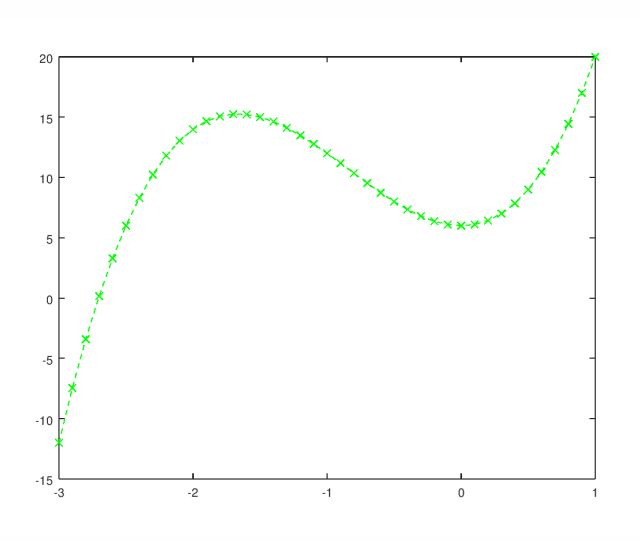

Si especificamos solo el tipo de punto y el color, no se dibuja la linea:

>> plot(x, f, "or")

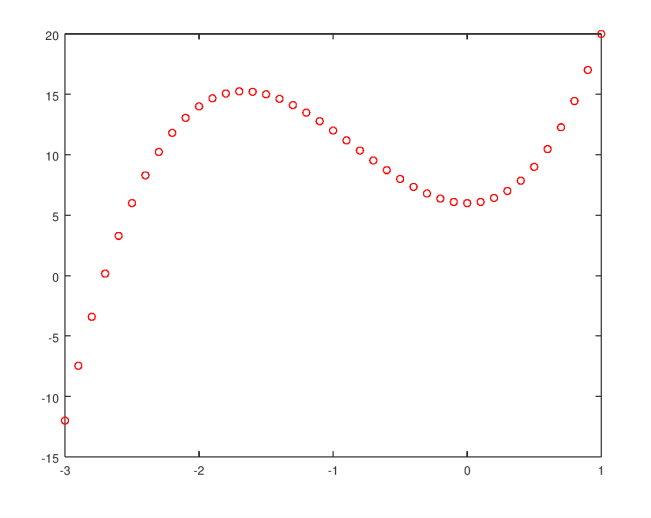

**Ejes, títulos, etc:** También podemos modificar los ejes (etiquetas, tamaño de letra, grosor de la linea de los ejes, límites de los ejes ...) y poner un título al gráfico. Para ello primero se crea el gráfico tal como acabamos de hacer y luego se fijan las propiedades de los ejes mediante la función set(gca, ...) (la palabra gca es un acrónimo de *get current axis*). Además podemos añadir texto en los ejes o en cualquier lugar del gráfico mediante la función text. Veamos a modo de ejemplo el resultado de la siguiente sintaxis:

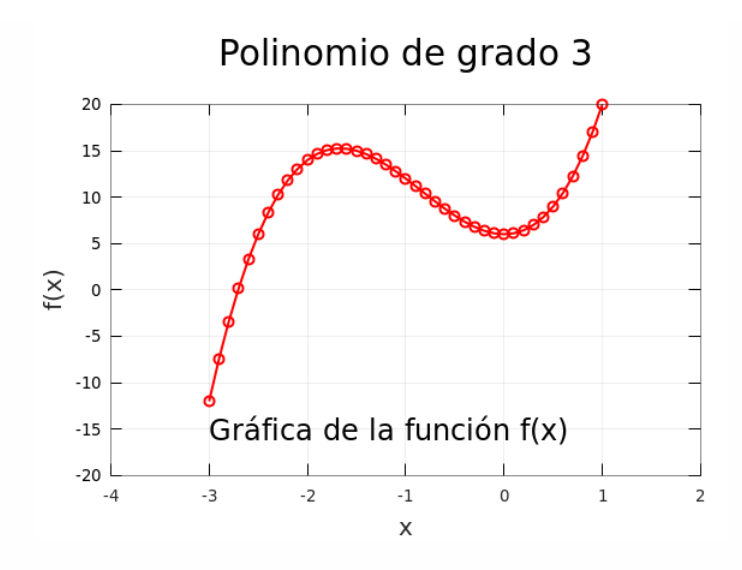

# La función fplot()

Esta función permite dibujar funciones definidas por el usuario (o ya existentes) de manera muy simple, indicando el recorrido de la función y el número de puntos que se quieren emplear para hacer la gráfica. Por ejemplo, para dibujar la función coseno (cos) entre  $-2\pi$  y *pi*, utilizando 50 puntos, podemos utilizar la sintaxis:

>> fplot("cos", [-2\*pi, pi], 50)

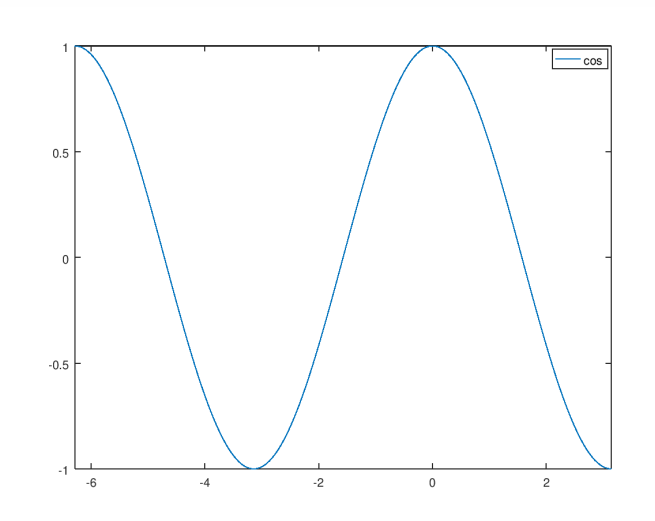

También podemos dibujar el polinomio que ya definimos más arriba, utilizando la función *"f"* que hemos creado:

>> fplot("f", [-3.5, 1.5], 50, "--r")

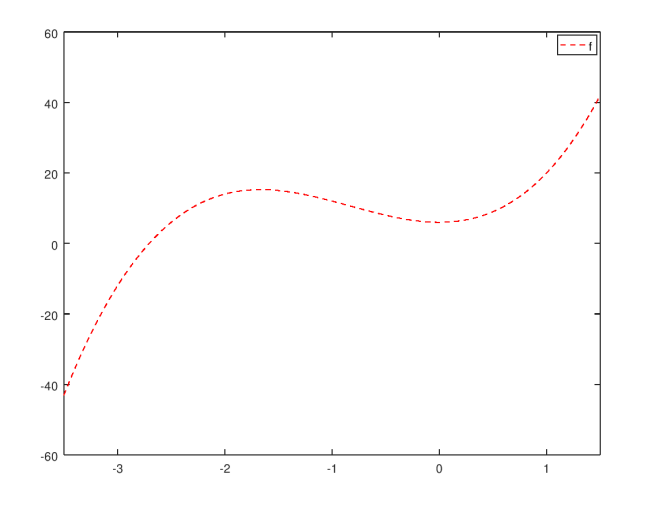

# Superposición de varias funciones en un mismo gráfico.

Supongamos que queremos superponer en un mismo gráfico la representación de las siguientes funciones entre  $-\pi$  y  $2\pi$ :

$$f_1(x) = sin(x)$$
  $f_2(x) = sin(x + \frac{\pi}{5})$   $f_3(x) = sin(x - \frac{\pi}{5})$ 

En primer lugar debemos definir las funciones  $f_2(x)$ y  $f_3(x)$ :

>> f2 = @(x) sin(x+pi/5); f3 = @(x) sin(x-pi/5);

y ahora podemos representarlas con una única llamada a la función plot. Nótese que al final añadimos el comando legend para indicar que coloque en la esquina superior derecha (noreste) una leyenda especificando qué gráfica corresponde a cada función:

```
x=[-pi:0.1:2*pi];
plot(x,sin(x),"+-b",x,f2(x),"o--r",x,f3(x),"*-.c");
set(gca, "xlim",[-pi,2*pi]);
legend ({"f_1", "f_2", "f_3"}, "location", "northeast");
```

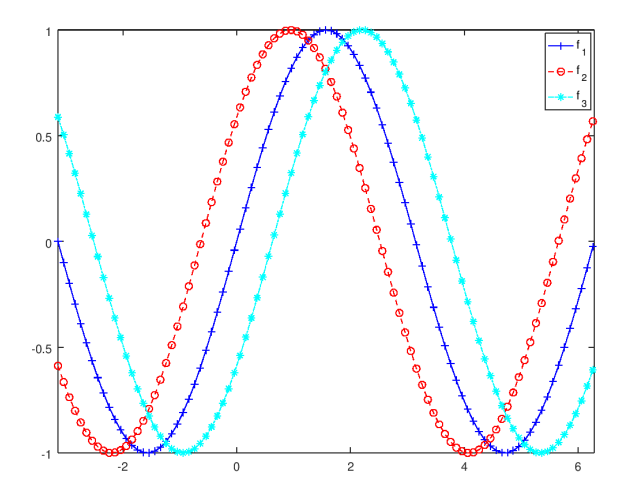

Nótese que a continuación de cada par x, f(x) se incluyen las propiedades de esa función; en este caso hemos usado la versión abreviada del estilo de linea, pero podríamos usar la versión completa e ir especificando propiedades (markerSize, markerEdgeColor, lineWidth, ...) distintas para cada gráfica.

Otra manera de superponer dos o más funciones en un mismo gráfico consiste en dibujar la primera función seguida del comando hold on. A continuación se escribe el código para el resto de las funciones y se termina con hold off. El siguiente ejemplo aclara como se realiza el proceso:

```
plot(x,sin(x),"+-b")
hold on
plot(x,f2(x),"o--r")
plot(x,f3(x),"*-.c")
hold off
set(gca, "xlim",[-pi,2*pi])
legend ({"f_1", "f_2", "f_3"}, "location", "northeast");
```

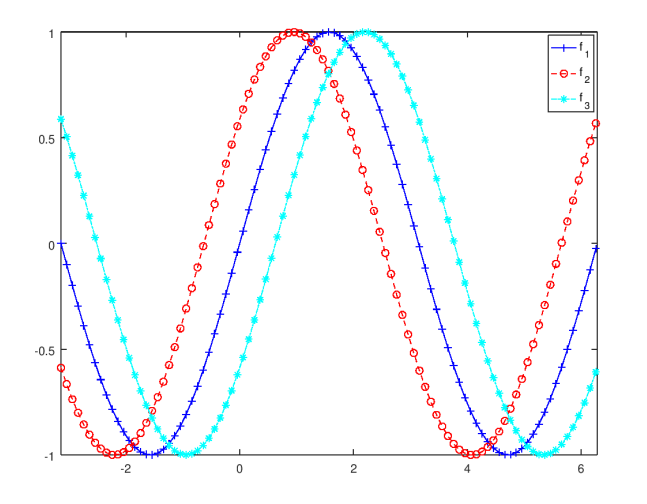

Pueden combinarse también varias gráficas en la misma figura utilizando fplot() en lugar de plot().

# Borrado de un gráfico

La función clf borra el gráfico actual, dejando la ventana de gráficos en blanco.

## **Guardar gráficos**

Una vez que hemos generado un gráfico, podemos guardarlo en un archivo png, jpg, pdf o eps (postscript) entre otros formatos, mediante la sintaxis:

```
>> print("miGrafico.png", "-dpng");
print("miGrafico.jpg", "-djpg");
print("miGrafico.pdf", "-dpdf");
print("miGrafico.eps", "-deps");
```

Tecleando help print en la consola veremos más opciones para guardar (o imprimir) gráficos.

# **Gráficos 3D**

Matlab/Octave ofrecen también la posibilidad de dibujar superficies 3D. Supongamos que queremos dibujar la función:

$$f(x, y) = x^2 - y^2, \quad x \in [-2, 2], \ y \in [-2, 2]$$

Comenzamos definiendo el dominio de la función:

>> x = [-2:0.1:2]; y = x;

Ahora generamos la malla (x, y) sobre la que se va a dibujar la superficie f(x, y):

>> [X Y] = meshgrid(x,y);

Ahora calculamos los valores  $z = f(x, y) = x^2 - y^2$  para todos los puntos de

esta malla:

>> Z = X.^2 - Y.^2;

Por último usamos la función surf() para dibujar la superficie f(x, y):

>> surf(X, Y, Z)

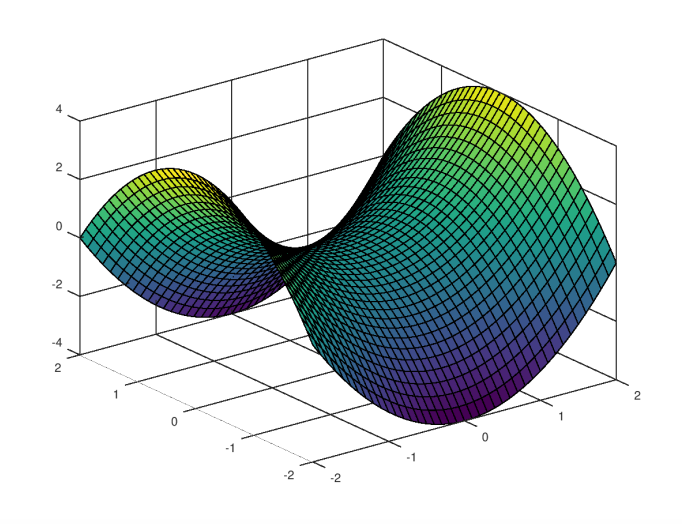

La función contourf() traza las curvas de nivel correspondientes a la figura anterior:

>> contourf(X, Y, Z)

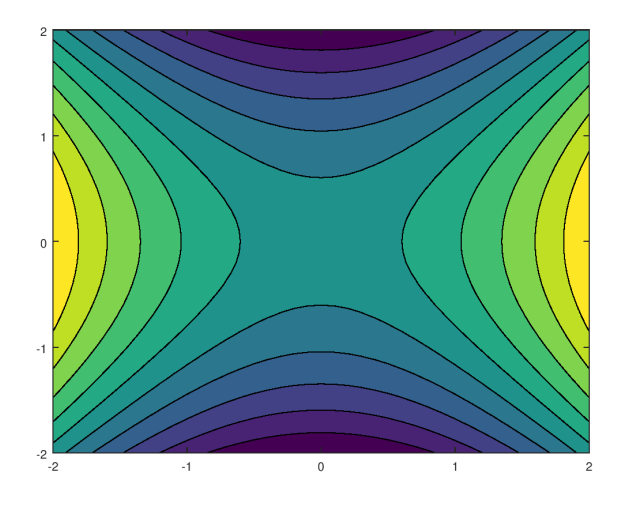

Se puede consultar la ayuda de Matlab (o cualquiera de los numerosos tutoriales que hay en linea) para ver las opciones existentes para modificar los gráficos 3D: modificaciones en los ejes, colores, orientación, punto de vista, ...